## VDI 遠端連線

## 1. 開啟網頁 https://163.19.234.122/

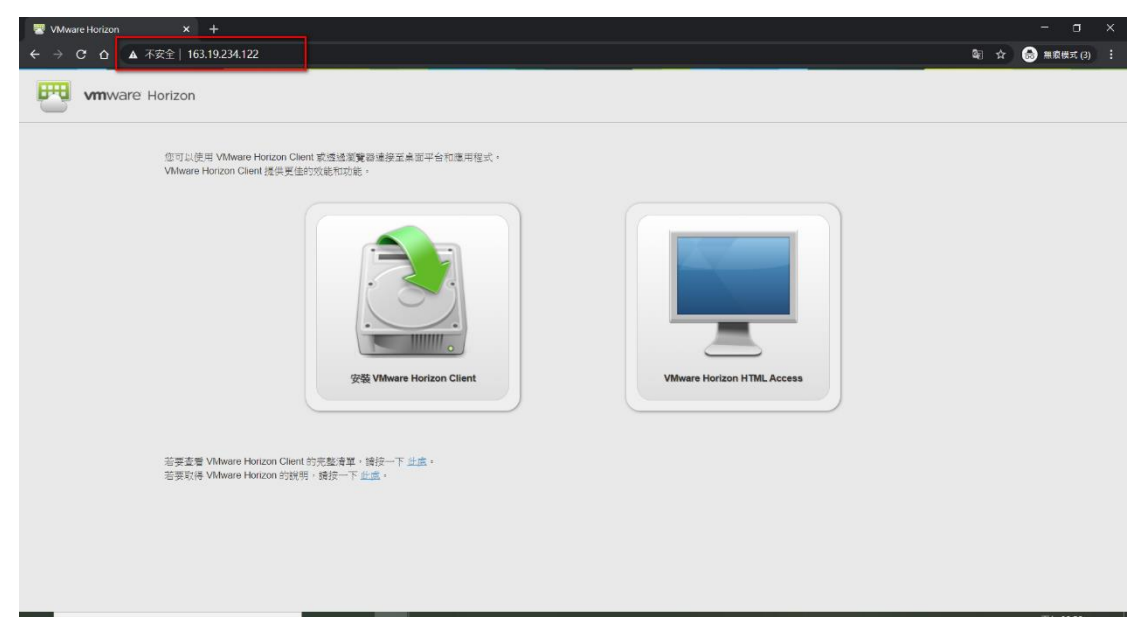

## 2. 點選右邊 VMware Horizon HTML ACCESSS

| 🐺 VMware Horizon × +                                                             |                            |
|----------------------------------------------------------------------------------|----------------------------|
| ← → C ☆ ▲ 不安全   163.19.234.122                                                   | 福) ☆ 😪 無意様式(3) :           |
| mware Horizon                                                                    |                            |
| 值可以使用 VMware Horizon Client 就產速源費器速提至桌部平台和8<br>VMware Horizon Client 提供更佳的效能和功能。 | 1月程式・                      |
|                                                                                  |                            |
| 架装 Viliware Horizon Cl                                                           | VMware Horizon HTML Access |
| 滥要查看 Vitiware Horizon Cilent 的完整清单,接按一下止点,<br>密要取得 Vitiware Horizon 的时候,我按一下止点,  |                            |
|                                                                                  |                            |

3. 輸入帳號密碼 帳號分機號碼例如秘書 102 密碼 mlaivs 登入要修改密碼

| 🐨 VMware Horizon 🛛 🗙 🕂                                       |                       |     | - a ×        |
|--------------------------------------------------------------|-----------------------|-----|--------------|
| ← → C △ ▲ 不安全   163.19.234.122/portal/webclient/index.html#/ |                       | \$  | 📾 無痕模式 (3) 🗄 |
|                                                              |                       |     |              |
|                                                              |                       |     |              |
|                                                              |                       |     |              |
|                                                              | <b>F</b>              |     |              |
|                                                              | vmware Horizon        |     |              |
|                                                              | 使用者名稱                 |     |              |
|                                                              | 密碼                    |     |              |
|                                                              | MLAIVSMLC ~           |     |              |
|                                                              | 臺人                    | í - |              |
|                                                              | 取び肉                   |     |              |
|                                                              |                       |     |              |
|                                                              | 有關 VMware Horizon 的說明 |     |              |
|                                                              |                       |     |              |
|                                                              |                       |     |              |

4. 點選 VDI-WIN7-Remote

| 🕎 VMware Horizon | × +                                               |            |          | - a ×        |
|------------------|---------------------------------------------------|------------|----------|--------------|
| ← → ℃ ☆ ▲ 不安全    | 全  163.19.234.122/portal/webclient/index.html#//a | aunchitems | \$       | 📾 無痕模式 (3) : |
| Sum.             | Horizon                                           |            | #☆ @ ⑦ ₽ |              |
|                  | VDI-LIB-3F                                        |            |          |              |
|                  |                                                   |            |          |              |
|                  |                                                   |            |          |              |
|                  |                                                   |            |          |              |
|                  |                                                   |            |          |              |

## 5. 進入 VDI Desktop

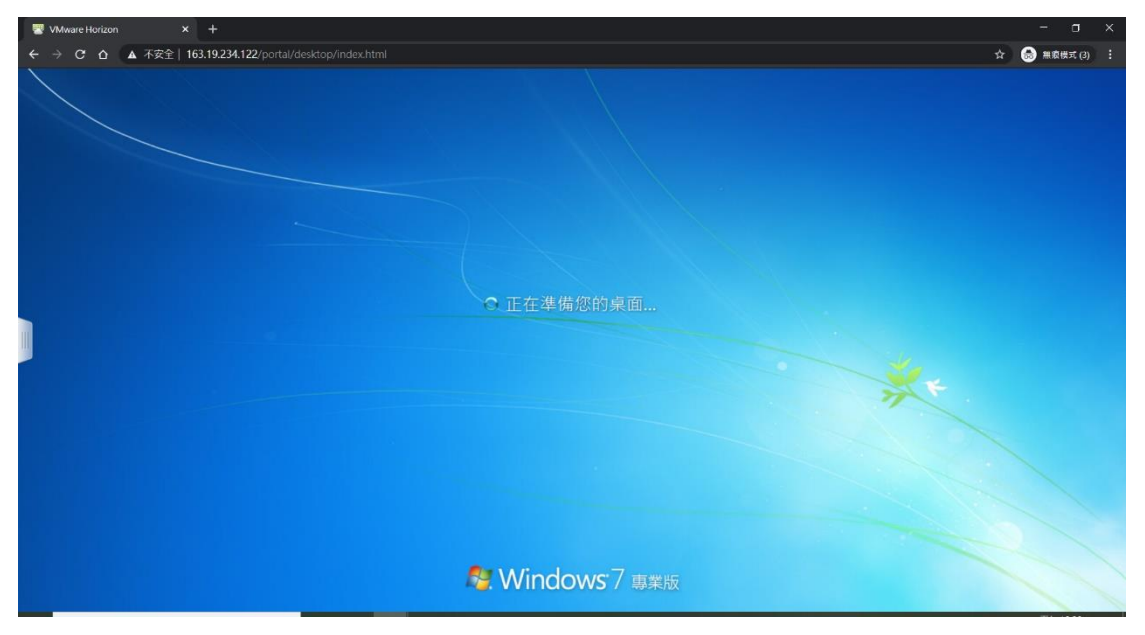

6. 進到 WIN7 桌面

| 😨 VMware Horizon 🔹 🗙 🕂       |                            |                                            |                                  |                                |                     |       |          |   |      |                   | ×            |
|------------------------------|----------------------------|--------------------------------------------|----------------------------------|--------------------------------|---------------------|-------|----------|---|------|-------------------|--------------|
| ← → C △ ▲ 不安全   163.19.23    | 34.122/portal/desktop/inde |                                            |                                  |                                |                     |       |          |   | *    | 🗟 無廠機式            |              |
| RISCAR                       |                            |                                            |                                  |                                |                     |       |          | a |      |                   |              |
| -                            | G                          | 楊祖確 (C:) → 公文管理                            |                                  | •                              | ++ ### & \z##       |       | Q        |   |      |                   |              |
| 2 <sup>-2</sup>              | 組合管理 • 💼 開設                | 新遺資料夾                                      |                                  |                                |                     | (00 - | <b>6</b> |   |      |                   |              |
| Acrobat<br>Reader DC         | ☆ 我的最重                     | 名稱                                         | 修改日期                             | 類型                             | 大小                  |       |          |   |      |                   |              |
|                              | 1 Tel                      | cbase.DBF                                  | 2020/1/12 上午 1                   | DBF 積震                         | 1 KB                |       |          |   |      |                   |              |
| 10                           | 1 最近的位置                    | docs_setup                                 | 2015/2/1下午10                     | Windows 批次檔案                   | 1 KB                |       |          |   |      |                   |              |
| PhotoImp                     | 网络 探 證 種                   | FOXUSER.DBF                                | 2020/4/16 上午 1<br>2020/4/16 下午 1 | DBF 檔案<br>FPT 檔案               | 1 KB<br>1 KB        |       |          |   |      |                   |              |
| (1)                          | 文件                         | HiCOS_Client                               | 2018/10/21 下午<br>2004/10/14 上午   | 應用程式<br>應用程式擴充                 | 15,327 KB<br>956 KB |       |          |   |      |                   |              |
| instelmp                     | ■ 視訊                       | msvcr71.dll<br>MTPClock                    | 2003/2/21 上午 0<br>2014/10/26 下午  | 應用程式擴充<br>應用程式                 | 340 KB<br>272 KB    |       |          |   |      |                   |              |
| Bum 12                       | ► ®h                       | pdfcmd                                     | 2016/8/29下午0                     | 産用程式                           | 166 KB              |       |          |   |      |                   |              |
|                              | [● 電腦<br>▲ 本機磁碟 (C:)       | Rar                                        | 2012/6/15 上午 1                   | 度用程式                           | 396 KB              |       |          |   |      |                   |              |
| Uland River<br>Stellarer 9.6 | SystemDisposable(          | vfpsetup                                   | 2008/2/18下午1                     | 應用程式                           | 12,209 KB           |       |          |   |      |                   |              |
|                              | 🗣 iRte                     | A 公文線臺-安裝 A 公文線臺-攝作說明                      | 2020/1/10 下午 0<br>2020/1/10 下午 0 | Adobe Acrobat<br>Adobe Acrobat | 662 KB<br>4,149 KB  |       |          |   |      |                   |              |
|                              |                            | 公文蓋核                                       | 2020/3/13 上午 0                   | 應用程式                           | 11,476 KB           |       |          |   |      |                   |              |
|                              |                            |                                            |                                  |                                |                     |       |          |   |      |                   |              |
|                              | 公文蓋核 修改日<br>度用程式 ナ         | 期:2020/3/13 上午 09:59 建立日期:202<br>小:11.2 MB | 20/4/16 上午 12:28                 |                                |                     |       |          |   |      |                   |              |
|                              |                            |                                            |                                  |                                |                     |       | _        |   |      |                   |              |
|                              |                            |                                            |                                  |                                |                     |       |          |   |      |                   | 2            |
| 🚱 🙆 🎇 🖸                      | _                          |                                            |                                  |                                |                     |       |          |   | - 90 | ● 上年 0!<br>2020/4 | 9:38<br>4/17 |

7. 開啟文件夾 -> C 槽(:C) ->點選公文簽核

|                                                                                                    |                   | 《楊祖確 (C:) ▶ 公文管理 |                |               | ★→ 日 現電 公文管理 |     | Q |  |  |
|----------------------------------------------------------------------------------------------------|-------------------|------------------|----------------|---------------|--------------|-----|---|--|--|
|                                                                                                    | 組合管理 🔹 💼 開設       | 新增资料类            |                |               |              | 8 · |   |  |  |
|                                                                                                    | → 我的表示            | 名稱               | 修改日期           | 頭型            | 大小           |     |   |  |  |
|                                                                                                    | Tel               | C chara DRE      | 2020/1/12 56:1 | DOC IER       | 1.40         |     |   |  |  |
|                                                                                                    | 1 4 Y             | Component        | 2020/1/12      | 毎日四米          | 3 173 88     |     |   |  |  |
|                                                                                                    |                   | dorr return      | 2015/2/1 下午 10 | Windows 計次程度  | 1 10         |     |   |  |  |
|                                                                                                    | ST WOTCHT         |                  | 2020/4/16 上午 1 | DRF 檔案        | 1 KB         |     |   |  |  |
|                                                                                                    | TT # 10 (2)       | EOXUSER EPT      | 2020/4/16下午1   | FDT 编辑        | 1 KB         |     |   |  |  |
|                                                                                                    |                   | HICOS Client     | 2018/10/21 下午  | 度用短式          | 15 327 KB    |     |   |  |  |
|                                                                                                    | 1 ×1+             | libiconv2 dll    | 2004/10/14 上午  | 度田段ぜ塘奈        | 956 KB       |     |   |  |  |
|                                                                                                    |                   | msvcr71.dll      | 2003/2/21 上午 0 | 度用程式擁充        | 340 KB       |     |   |  |  |
|                                                                                                    | E din             | C NTPClock       | 2014/10/26 下午  | 應用程式          | 272 KB       |     |   |  |  |
| E Contraction of the second second second second second second second second second second second second second | <u>⊨</u> 2.5      | 1 pdfcmd         | 2016/8/29下午0   | 應用程式          | 166 KB       |     |   |  |  |
|                                                                                                    |                   | pdftk            | 2013/7/29下午0_  | 應用程式          | 8.683 KB     |     |   |  |  |
|                                                                                                    | 「豊富               | 💽 Rar            | 2012/6/15 上午 1 | 應用程式          | 396 KB       |     |   |  |  |
|                                                                                                    | 🏭 本機磁線 (C.)       | update_start     | 2020/2/6 下午 03 | Windows 拙衣價實  | 1 KB         |     |   |  |  |
| 69                                                                                                    | SystemDisposable! | vfpsetup         | 2008/2/18 下午 1 | 應用程式          | 12,209 KB    |     |   |  |  |
| 0                                                                                                    |                   | A 公文旅簽-安裝        | 2020/1/10下午 0  | Adobe Acrobat | 662 KB       |     |   |  |  |
|                                                                                                    | <b>ஷ</b> 網路       | 1 小士续答,揭作按照      | 2020/1/10 万年.0 | Adobe Accobat | 4 149 KB     |     |   |  |  |
|                                                                                                    |                   | 1 公士客族           | 2020/3/13 ト年 0 | 商用规定          | 11.476 KB    |     |   |  |  |

8. 進到公文系統畫面,輸入帳號密碼 -> 確定

| 😨 VMware Horizon 🛛 🗙 🕂     |                                 | - a ×                     |
|----------------------------|---------------------------------|---------------------------|
| ← → C △ ▲ 不安全   163.19.23  | M.122/portal/desktop/index.html | ☆ 💮 無痕模式 🗄                |
| RADIAN                     | 原本编辑: 572.81                    |                           |
| Acrobat<br>ReaderDC        | ◎ 國立苗栗高級農工職業學校                  |                           |
| PhotoImp<br>12             | 公文製作&線上簽核系統                     |                           |
| nateling.<br>Journal       | ●帳號密碼登入●自然人憑證登入<br>使用者帳號        |                           |
| Utanti Riceo<br>Spilore Ho | 使用者密碼                           |                           |
|                            | 確定離開                            |                           |
|                            |                                 | - 2 :                     |
| 🚯 🌔 🎇 🗴 🚮                  |                                 | ・ 町  ・ 上午 09:38 2020/4/17 |

- 使用完畢後請登出或關閉瀏覽器。
- 建議文件不要放在 VDI 裡面,以免登出後刪除。